# Rendez-vous Canada+

## GUIDE TO MANAGING YOUR APPOINTMENTS

### Rendez-vous Canada+ (RVC+) Appointment Guide

This guide will explain how Buyers, Sellers, Media, and Destination Canada delegates can make appointment requests for RVC+ 2021.

NOTE: You must be registered as an appointment-taking delegate to make requests. If you are unclear of your status, please contact the RVC+ Project Team by emailing rvc@rendezvouscanada.ca.

### View your Schedule

Access your schedule via your MyRVC portal. Click on Appointment Schedule to log in.

Your appointment schedule will be displayed and you will see all of your scheduled appointments in a list.

| 14715.2              | Appointment Sc      | hedule                 |      | Requests | By Me         |         | Inbox Messages   |                      | Settings     |   |  |  |
|----------------------|---------------------|------------------------|------|----------|---------------|---------|------------------|----------------------|--------------|---|--|--|
| Julie Test<br>Seller | Open Appointm       | ents                   |      | Requests | To Me (1)     |         | Sent Messages    | Sent Messages        |              |   |  |  |
| Organization         | Day 🛆               | Day A                  |      |          |               |         |                  |                      |              |   |  |  |
| Refresh              | Appt No.            | Time Status            |      | -        | Delegate      | Company |                  | City, State, Country |              |   |  |  |
| Reports              | 🗆 Day: Day 1 1      | Day: Day 1 18-May-2021 |      |          |               |         |                  |                      |              |   |  |  |
| itein                | 1                   | 08:00 AM               | Open |          |               |         |                  |                      |              |   |  |  |
| neip                 | 2                   | 08:20 AM               | Open |          |               |         |                  |                      |              |   |  |  |
| RVC Website          | 3                   | 08:40 AM               | Open |          |               |         |                  |                      |              |   |  |  |
| Logout               | 4                   | 09:00 AM               | Open |          |               |         |                  |                      |              |   |  |  |
|                      | 5                   | 09:20 AM               | Open |          |               |         |                  |                      |              |   |  |  |
|                      | 6                   | 09:40 AM               | Open |          |               |         |                  |                      |              |   |  |  |
|                      | 7                   | 10:00 AM               | Open |          |               |         |                  |                      |              |   |  |  |
|                      | 8                   | 10:20 AM               | Open |          |               |         |                  |                      |              |   |  |  |
|                      | 9                   | 10:40 AM               | Open |          |               |         |                  |                      |              |   |  |  |
|                      | 10                  | 11.00 AM               | open |          |               |         |                  |                      |              | - |  |  |
|                      | Request Appointment |                        |      |          | Request Cance | llation | Request Change   |                      | Send Message |   |  |  |
|                      | Vi                  | ew Profile(s)          |      |          | Select Ope    | en      | Select Scheduled |                      | Deselect All |   |  |  |
|                      |                     | Block                  |      |          | Unblock       |         |                  |                      |              |   |  |  |

To generate a printable list of your scheduled appointments, click on Reports and Select Scheduled. Reports are also available in Excel, Word or PDF formats.

TIP: The Excel, Word and PDF reports include full contact information and email address for each of your meeting contacts. The Word version also includes full profile details for each contact."

Note:

• Appointments and all official events will appear on your schedule in your local time zone based on your computer settings.

If you need help, click the Help button in the Appointment Requests tab of MyRVC. For a full explanation of appointments and how they are structured, please visit the Appointments page on the RVC+ website at <u>www.rendezvouscanada.ca/appointments/</u>

### **Request New Appointments**

| Арр | ointment Sch  | nedule      |        | Requests | By Me       |         | Inbox Messages |         | Settings        |    |
|-----|---------------|-------------|--------|----------|-------------|---------|----------------|---------|-----------------|----|
| Ope | n Appointme   | ents        |        | Requests | To Me (1)   |         | Sent Messages  |         |                 |    |
| D   | ау 🛆          |             |        |          |             |         |                |         |                 |    |
|     | Appt No.      | Time        | Status | -        | Delegate    | Company |                | City, S | tate, Country   |    |
|     | Day: Day 1 18 | 8-May-2021  |        |          |             |         |                |         | 4               | h  |
|     | 1 1           | 08:00 AM    | Open   |          |             |         |                |         |                 | ٩. |
|     | 2             | 08:20 AM    | Open   |          |             |         |                |         |                 |    |
|     | 3             | 08:40 AM    | Open   |          |             |         |                |         |                 |    |
|     | 4             | 09:00 AM    | Open   |          |             |         |                |         |                 |    |
|     | 5             | 09:20 AM    | Open   | Open     |             |         |                |         |                 |    |
|     | 6             | 09:40 AM    | Open   |          |             |         |                |         |                 |    |
|     | 7             | 10:00 AM    | Open   |          |             |         |                |         |                 |    |
|     | 8             | 10:20 AM    | Open   |          |             |         |                |         |                 |    |
|     | 9             | 10:40 AM    | Open   |          |             |         |                |         |                 |    |
|     | 10            | 11:00 AM    | Open   |          |             |         |                | _       |                 | ,  |
| E   |               |             |        |          |             |         |                |         |                 |    |
|     | Reque         | st Appointm | ient   |          | Cancel Appo | ntment  | Send Message   |         | View Profile(s) |    |
|     | y s           | elect Open  |        |          | Select Sche | duled   | Deselect All   |         | Block           |    |
|     |               | Unblock     |        |          |             |         |                |         |                 |    |

To request an appointment for any of your open appointment slots, you can either click on an open appointment slot to select it, or press the "ctrl" key and click to select multiple appointment times.

or

a

3

2 Click on the Select Open button to highlight all of your open appointment slots.

Once you have selected one or more open slots, click on the Request Appointment button. This will open the search window.

The *New Appointment* pop-up will let you refine your search parameters by company name, delegate name, or registration type.

#### View all available delegates:

To see a list of all available delegates for the appointment times selected, select the desired attendee type under Registration Type, and click on the Search button. A list of delegates with available times will appear on the right under Search Results of Recipients with Common Open Slots.

| New Appointment                       |                   |     |                   |                      |                   |    |
|---------------------------------------|-------------------|-----|-------------------|----------------------|-------------------|----|
| Search For Recipients                 |                   | Se  | arch Results of I | Recipients with Comr | mon Open Slots.   |    |
|                                       | Help              |     | Company           |                      | Registration Type |    |
| First Name:                           | Begins O Contains |     | Status: Available |                      |                   | ^  |
| Last Name:                            | Begins O Contains |     | Always Tour       | Gordon Xu            | Seller            |    |
| Company Name:                         | Begins O Contains |     | Calgary Tours     | Charles Chen         | Seller            |    |
| Country                               |                   |     |                   |                      |                   |    |
| First Time                            |                   |     |                   |                      |                   |    |
| Registration Type                     |                   |     |                   |                      |                   |    |
| Seller Buyer Tourism Partner Pavilion |                   |     |                   |                      |                   |    |
| Media Destination Canada/TIAC         | David             |     |                   |                      |                   |    |
|                                       | Reset             |     |                   |                      |                   |    |
|                                       |                   |     |                   |                      |                   |    |
|                                       |                   |     |                   |                      |                   |    |
|                                       |                   |     | Select All        | Deselect All         | View Profile(s)   |    |
|                                       |                   |     | Add Delegate(s)   | Remove Delegate(s)   |                   |    |
|                                       |                   | Re  | cipients          |                      |                   |    |
|                                       |                   | To: |                   |                      |                   |    |
|                                       |                   |     |                   |                      | Request Appointme | nt |
|                                       | ~                 |     |                   |                      |                   |    |

#### **Request appointment:**

A

2

B

To request an appointment with an available delegate, click on the delegate name to select it, or press the "ctrl" key and click to select multiple delegates. You can also use the Select All button to highlight all of the available delegates.

Once you have selected the delegate(s), click on Add Delegate(s) to add them to the "Recipients" field, then click Request Appointment. Click the "X" to close the pop-up confirming your request.

**IMPORTANT:** Double check that you have at least one recipient listed in the Recipients "To" box before clicking Request Appointment.

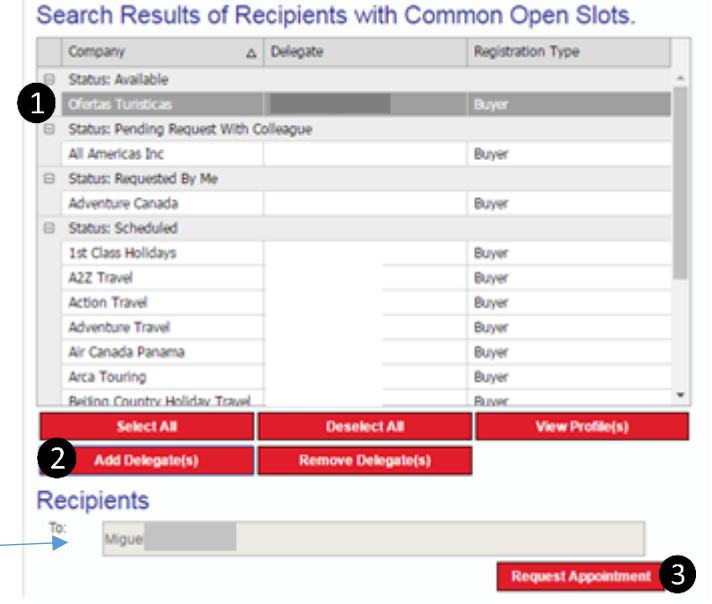

To review your sent requests, click on the Requests By Me tab.

#### Refine your delegate search:

If the list of available delegates is very long, you can refine your search by searching for a specific organization name or by filtering using one of the survey responses. Click on a heading to see all available options and select the options you are looking for. Once you have made your selection(s), click the Search button. To start your search over, click Reset.

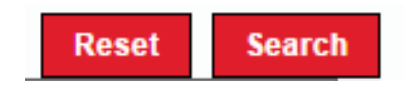

| New Appointment                                                                               |                                                                                                    |
|-----------------------------------------------------------------------------------------------|----------------------------------------------------------------------------------------------------|
| Search For Recipients                                                                         |                                                                                                    |
| Search for Recipients                                                                         |                                                                                                    |
| First Name:<br>Last Name:<br>Title:<br>Company Name:<br>Country<br>First Time                 | Heip<br>● Begins ○ Contains<br>● Begins ○ Contains<br>● Begins ○ Contains<br>● Begins ○ Contains<br>▼  |
| Registration Type                                                                             |                                                                                                    |
| Seller UBuyer                                                                                 | Tourism Partner Pavilion                                                                               |
| Geogra                                                                                        | phic Regions of Operation                                                                              |
| Alberta Manitoba Newfoundland and Labrador Northwest Territories Nunavut Prince Edward Island | British Columbia New Brunswick No Specific Provinces or Territories Nova Scotia Ontario Ontario Quebec |
| Saskatchewan                                                                                  | U Yukon                                                                                                |
| S                                                                                             | easons of Operation                                                                                    |
|                                                                                               | Clientele                                                                                              |
|                                                                                               | Organized Tours 🗸                                                                                      |

#### Search result statuses

The first time you make manual appointment requests, you may notice that delegates are sorted into different categories according to your appointment status with them. These categories include:

- Available: you do not have an appointment requested or scheduled with this delegate.
   Delegates in this category are the only ones available for a manual appointment request.
- Requested By Me: you have already submitted a request to meet with this delegate, and the request is pending. This request must be approved or declined by the delegate.
- Scheduled: you already have an appointment scheduled with this delegate.
- Pending Request with Colleague or Scheduled Appointment with Colleague: a delegate from your company has an appointment or a pending appointment with this delegate.

|   | Company 🛆                      | Delegate           | Registration Type        |
|---|--------------------------------|--------------------|--------------------------|
| ï | Status: Available              |                    |                          |
|   | Availpro                       |                    | Tourism Partner Pavilion |
|   | Availpro                       |                    | Tourism Partner Pavilion |
|   | Booking.com                    |                    | Tourism Partner Pavilion |
|   | Canadian Tourism Commission    |                    | DC                       |
|   | CTM Media Group, Inc.          |                    | Tourism Partner Pavilion |
|   | Ofertas Turísticas             |                    | Buyer                    |
|   | Parks Canada/Parcs Canada      |                    | Tourism Partner Pavilion |
|   | Status: Pending Request With O | olleague           |                          |
|   | All Americas Inc               |                    | Buyer                    |
|   | Status: Requested By Me        |                    |                          |
|   | AC Tours                       |                    | Buyer                    |
|   | Adventure Canada               |                    | Buyer                    |
|   | Freelance Travel Writer        |                    | Media                    |
| l | Select All                     | Deselect All       | View Profile(s           |
|   | Add Delegate(s)                | Remove Delegate(s) |                          |
|   | Add Delegate(s)                | Remove Delegate(s) |                          |

Search Results of Recipients with Common Open Slots.

### **Respond to Requests**

You may receive requests from other delegates who want to meet with you. When you receive a request, you will see a number in the Requests To Me tab. Click on this tab to view all requests you have received. Note that this list will include requests that you have already accepted or declined.

In the Requests To Me tab, a request with a status of Pending requires a response from you. In the Details column of the appropriate request, click on Action to Accept or Decline the request.

| Appointment Sc | hedule      |      | Requests                 | By Me                            |                 | Inbox Mes     | sages |                |          | Se                                         | ttings                                     |         |
|----------------|-------------|------|--------------------------|----------------------------------|-----------------|---------------|-------|----------------|----------|--------------------------------------------|--------------------------------------------|---------|
| Open Appointm  | ents        |      | Requests                 | Го Ме (1)                        |                 | Sent Messa    | ages  |                |          |                                            |                                            |         |
| Request Type   | Status 👻    | Dele | gate                     | Company                          | Time            |               | F     | Registration T | уре      | -                                          | City, State, Country                       | Details |
| Appointment    | Pending     | Gord | on Xu                    | Allways Tour                     | ys Tour 04/09/: |               | ۹ ۱   | Seller         |          | Washigton,<br>Washington, United<br>States | Action                                     |         |
| Appointment    | Declined    | Keni | chi Serizawa             | Alpine Tour Service Co.,<br>Ltd. | 04/09/          | 2021 01:17 PM | 1 E   | Buyer          |          |                                            | Minato-ku, Japan                           | Action  |
| Appointment    | Unavailable | Gord | nn Xu<br>Request(s) Rece | Allways Tour<br>ived Details     | 04/09/          | 2021 01·38 PM | 1 (   | Seller         | ×        |                                            | Washigton,<br>Washington, United<br>States | Action  |
| Appointment    | Scheduled   | Mas  | Please select a tim      | e slot:                          |                 |               |       |                |          |                                            | Ottawa, Japan                              | Action  |
| Cancellation   | Granted     | Ron  | Slot                     | △ Start Time                     | Date            | (             | Comme | nts            |          |                                            | São Paulo, Sao Paulo,                      | Action  |
|                |             |      |                          | 2 08:20 AM                       | 05/18/2         | 021           |       |                |          |                                            | Brazil                                     |         |
| Appointment    | Scheduled   | Ron  |                          | 3 08:40 AM                       | 05/18/2         | 021           |       |                |          |                                            | São Paulo, Sao Paulo,<br>Prazil            | Action  |
|                |             |      |                          | 4 09:00 AM                       | 05/18/2         | 021           |       |                |          |                                            | Didžii                                     |         |
|                |             |      |                          | 6 09:40 AM                       | 05/18/2         | 021           |       |                |          |                                            |                                            |         |
|                |             |      |                          | 7 10:00 AM                       | 05/18/2         | 021           |       |                |          |                                            |                                            |         |
|                |             |      |                          | 8 10:20 AM                       | 05/18/2         | 021           |       |                |          |                                            |                                            |         |
|                |             |      |                          | 10 11:00 AM                      | 05/18/2         | 021           |       |                |          |                                            |                                            |         |
|                | Select All  |      |                          | 11 11:20 AM                      | 05/18/2         | 021           |       |                |          |                                            | Send Messa                                 | ge      |
|                |             |      |                          | 12 11:40 AM                      | 05/18/2         | 021           |       |                | <b>-</b> |                                            |                                            |         |

- To Accept the request: click on the timeslot you would like schedule, then click Accept.
- To Decline the request: click Decline.

### **Changing Your Schedule**

On the Appointments Schedule, you can make three types of changes: Cancel Appointment, Block Appointment Slots and Unblock Appointment Slots.

**Cancel Appointment:** this will cancel an appointment and send a notification to the scheduled delegate. Click on the appointment that you want to cancel, then click Cancel Appointment. In the pop-up, explain the reason for the cancellation and click Cancel Appointment.

**Block Appointment Slots:** If you are unavailable to take appointments during a timeslot, or if you would like to schedule a break, you can block appointment slots by selecting the open timeslot and clicking Block.

**Unblock Appointment Slots:** When submitting appointment requests, all delegates had the opportunity to customize their appointment schedules by blocking or unblocking times according to their personal preferences. Timeslots that you indicated you are not available will be shown as "Blocked via Online Appt-Request area". You can reopen any blocked timeslot by clicking Unblock.

| Арро | ointment Sch     | edule       | Req             | uests l            | By Me         |              | Inbox Messages |                                      | Settings        |
|------|------------------|-------------|-----------------|--------------------|---------------|--------------|----------------|--------------------------------------|-----------------|
| Oper | n Appointme      | ents        | Req             | uests <sup>-</sup> | To Me (1)     |              | Sent Messages  |                                      |                 |
| Da   | ay V             |             |                 |                    |               |              |                |                                      |                 |
|      | Appt No.         | Time        | Status          | -                  | Delegate      | Company      |                | City, S                              | tate, Country   |
| 0    | Day: Day 1 18    | 3-May-2021  |                 |                    |               |              |                |                                      | <u>*</u>        |
|      | 1                | 08:00 AM    | Open            |                    |               |              |                |                                      |                 |
|      | 2                | 08:20 AM    | Open            |                    |               |              |                |                                      |                 |
|      | 3                | 08:40 AM    | Open            |                    |               |              |                |                                      |                 |
|      | 4                | 09:00 AM    | Open            |                    |               |              |                |                                      |                 |
|      | 5                | 09:20 AM    | Open            |                    |               |              |                |                                      |                 |
|      | 6                | 09:40 AM    | Open            |                    |               |              |                |                                      |                 |
|      | 7                | 10:00 AM    | Booked – Manual |                    | Gordon Xu     | Allways Tour |                | Washigton, Washington, United States |                 |
|      | 8                | 10:20 AM    | Open            |                    |               |              |                |                                      |                 |
|      | 9                | 10:40 AM    | Open            |                    |               |              |                |                                      |                 |
|      | 10               | 11:00 AM    | Open            |                    |               |              |                |                                      | <b>_</b>        |
|      |                  |             |                 | /                  |               |              |                |                                      |                 |
|      | Reque            | st Appointm | ent             |                    | Cancel Appoir | ntment)      | Send Message   |                                      | View Profile(s) |
|      | S                | elect Open  |                 |                    | Select Sched  | luled        | Deselect All   |                                      | Block           |
|      | $\left( \right)$ | Unblock     |                 |                    |               |              |                |                                      |                 |

### Sending a Message

The appointment scheduling system includes a messaging function to communicate directly with other delegates. Messages sent through this system are copied to the addressee's email address.

To send a message to someone you have scheduled a meeting with, click on the appointment on your Appointment Schedule and click Send Message.

| Ар | pointment Sc | hedule      |            | Requests By Me     |         | Inbox Messages |          | Settings                      |   |  |
|----|--------------|-------------|------------|--------------------|---------|----------------|----------|-------------------------------|---|--|
| Ор | en Appointm  | ents        |            | Requests To Me (1) |         | Sent Messages  |          |                               |   |  |
|    | Day 🛆        |             |            |                    |         |                |          |                               |   |  |
|    | Appt No.     | Time        | Status     | - Delegate         | Company |                | City, St | ate, Country                  |   |  |
| -  | Day: Day 1 1 | 8-May-2021  |            |                    |         |                |          | 1                             | * |  |
|    | 1            | 08:00 AM    | Send Messa | age                |         |                | ×        |                               |   |  |
|    | 2            | 08:20 AM    | To:        | Gordon Xu          |         |                |          |                               |   |  |
|    | 3            | 08:40 AM    | Subject    |                    |         |                |          |                               |   |  |
|    | 4            | 09:00 AM    | -          | l                  |         |                |          |                               |   |  |
|    | 5            | 09:20 AM    |            |                    |         |                |          |                               |   |  |
|    | 6            | 09:40 AM    |            |                    |         |                |          |                               |   |  |
|    | 7            | 10:00 AM    |            |                    |         |                |          | on, Washington, United States |   |  |
|    | 8            | 10:20 AM    |            |                    |         |                |          |                               |   |  |
|    | 9            | 10:40 AM    |            |                    |         | Send Message   |          |                               |   |  |
|    | 10           | 11:00 AM    |            |                    |         |                | •        |                               | - |  |
|    |              |             | _          |                    |         |                | ,        |                               |   |  |
|    | Reque        | st Appointm | ent        | Cancel Appoint     | ment    | Send Message   |          | View Profile(s)               |   |  |
|    | 5            | elect Open  |            | Select Schedu      | iled    | Deselect All   |          | Block                         |   |  |
|    |              | Unblock     |            |                    |         |                |          |                               |   |  |

Compose your message in the space available and click Send Message.

You may also contact other delegates that you do not have scheduled meetings with. Click on Inbox Messages to access the messaging options.

| Appointment Sc | hedule        | Requests By Me |              | Inbox Message | s             | Settings | ;       |          |
|----------------|---------------|----------------|--------------|---------------|---------------|----------|---------|----------|
| Open Appointm  | ents          | Requests To Me | e (1)        | Sent Messages |               |          |         |          |
| From           | Company       |                | Subject      |               | Date and Time | St       | tatus   | $\nabla$ |
|                |               |                | No data to   | display.      |               |          |         | <b>^</b> |
|                |               |                |              |               |               |          |         |          |
|                |               |                |              |               |               |          |         |          |
|                |               |                |              |               |               |          |         |          |
|                |               |                |              |               |               |          |         |          |
|                |               |                |              |               |               |          |         | -        |
|                |               |                |              |               |               |          |         |          |
|                |               |                |              |               |               |          |         |          |
|                |               |                |              |               |               |          |         |          |
|                |               |                |              |               |               |          |         | *        |
|                | Select All    |                | Deselect All |               | Print         |          | Delete  |          |
| Vi             | ew Profile(s) |                | Reply        |               | Compose       |          | Forward |          |

Compose:

The Compose pop-up helps you find a delegate by company name, delegate name, or registration type. The message Search works the same way as the appointment Search.

To send a message to a delegate, click on the delegate name to select it. Click on Add Recipient(s) to add the selected delegates to the To field, then compose your message and click Send.

See you at Rendez-vous Canada+!